# PANDUAN SINGKAT BAGI SISWA

PPDB ONLINE PROVINSI KALTARA TAHUN AJARAN 2020/2021

#### LANGKAH AKSES PPDB ONLINE - SISWA

- 1. Buka browser/peramban (Google Chrome, Mozilla Firefox, Opera, dsb)
- 2. <u>Ketik alamat situs PPDB Online Provinsi Kalimantan Utara</u> <u>https://kaltara.siap-ppdb.com/#/</u>
- 3. <u>Klik pada jenjang Sekolah Menengah Atas/Kejuruan (SMA/K)</u>

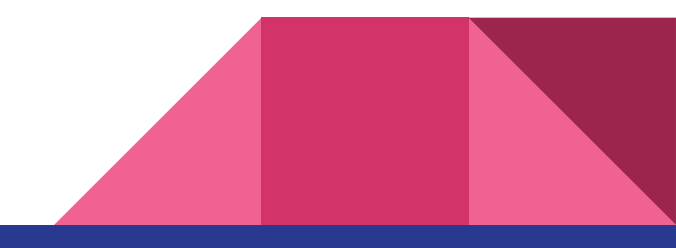

#### SITUS PUBLIK - https://kaltara.siap-ppdb.com/#/

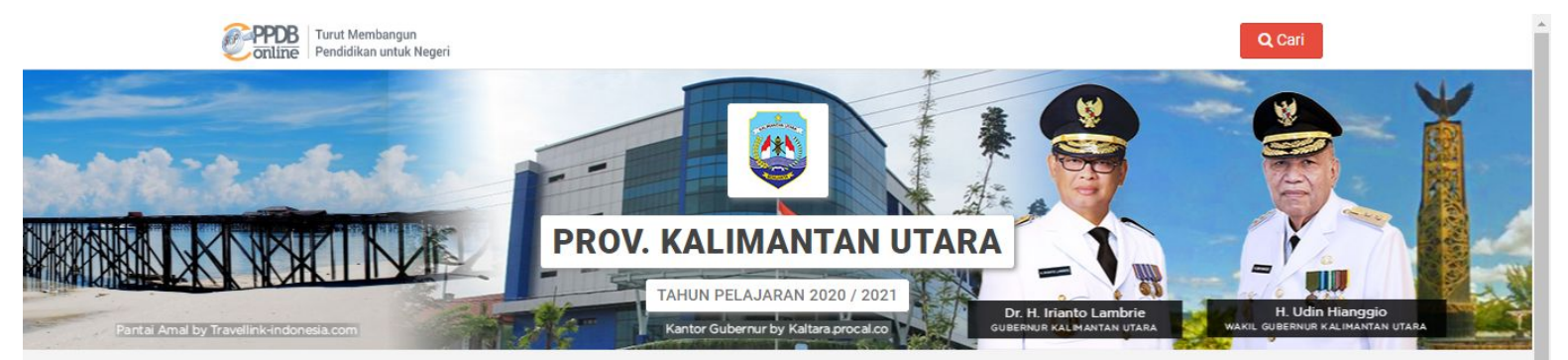

#### Selamat Datang di PPDB Dinas Pendidikan Prov. Kalimantan Utara

Situs ini dipersiapkan sebagai pengganti pusat informasi dan pengolahan seleksi data siswa peserta PPDB Prov. Kalimantan Utara Tahun Ajaran 2020 / 2021 secara online real time process untuk pelaksanaan PPDB Online. Lihat Peserta PPDB di Kab / Kota lainnya

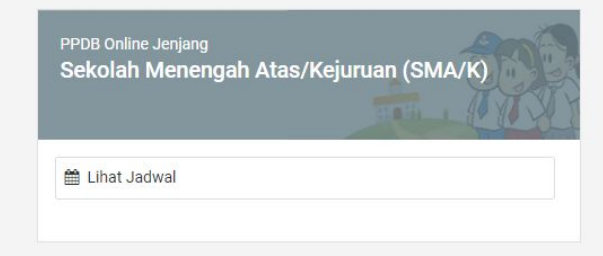

Info & Kontak Dinas Pendidikan

Dinas Pendidikan dan Kebudayaan Pemerintah Provinsi Kalimantan Utara

II. Sengkawit Gd, B, Komp, Pasar Induk Tanjung Selor Hilir, Kode Pos 77212

#### SITUS PUBLIK - Jenjang SMA dan SMK

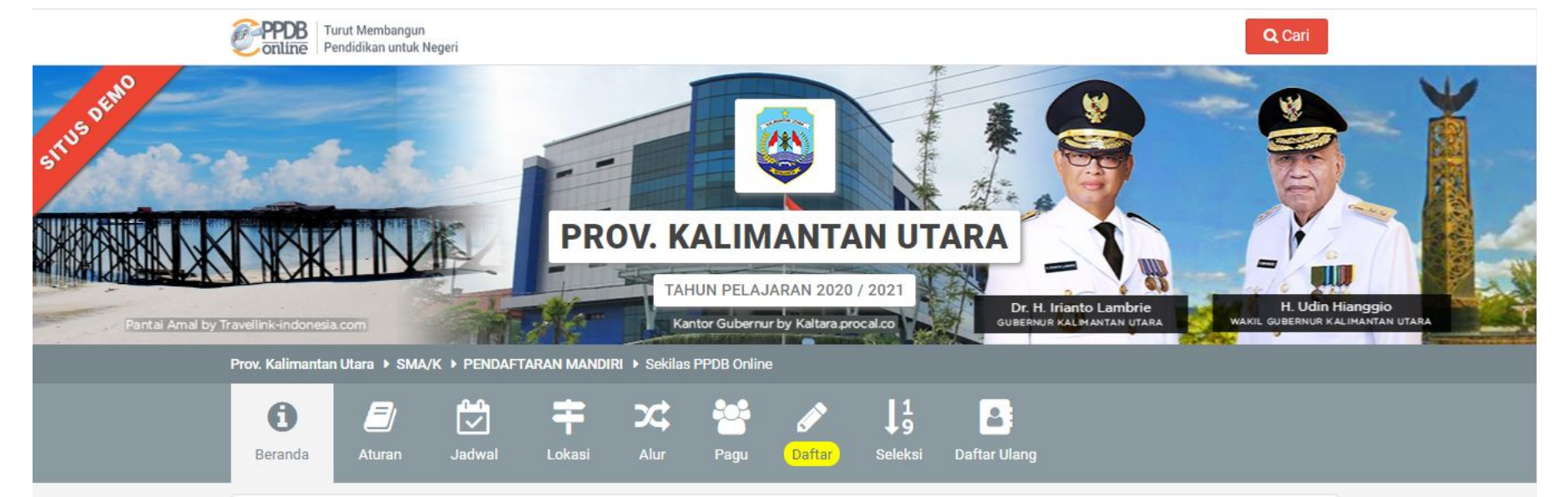

#### PPDB SMA/K PENDAFTARAN MANDIRI

Berikut adalah sekilas informasi mengenai PPDB SMA/K PENDAFTARAN MANDIRI di Prov. Kalimantan Utara periode 2020 / 2021.

Bagi masyarakat dan calon siswa dapat memanfaatkan fasilitas Pesan Anda di situs ini untuk bantuan informasi lebih lanjut. Bagi anda calon peserta, harap membaca Aturan dan Prosedur pendaftaran dengan seksama sebelum melakukan proses pendaftaran. Demikian informasi ini dan terima kasih atas perhatian dan kerjasamanya.

#### AJUAN PENDAFTARAN ONLINE - SISWA

- 1. <u>Akses menu Daftar, isikan NISN dan data lulusan</u>
- 2. Lengkapi data Domisili, titik koordinat sesuai Domisili, dan data lainnya
- 3. Unggah Berkas sesuai persyaratan
- 4. Pilih Alternatif Pilihan, Sekolah tujuan, dan Jalur
- 5. Periksa kesesuaian data pendaftaran, lalu cetak Bukti Ajuan Pendaftaran
- 6. <u>Siswa mencari informasi Status Verifikasi Ajuan Pendaftaran</u>

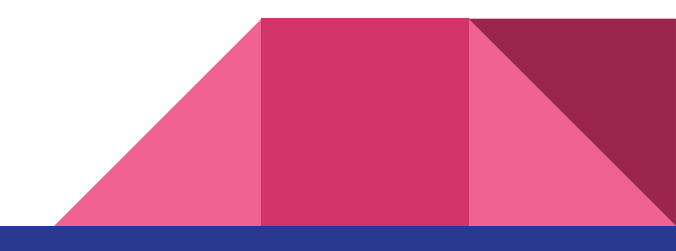

#### Akses Menu Daftar

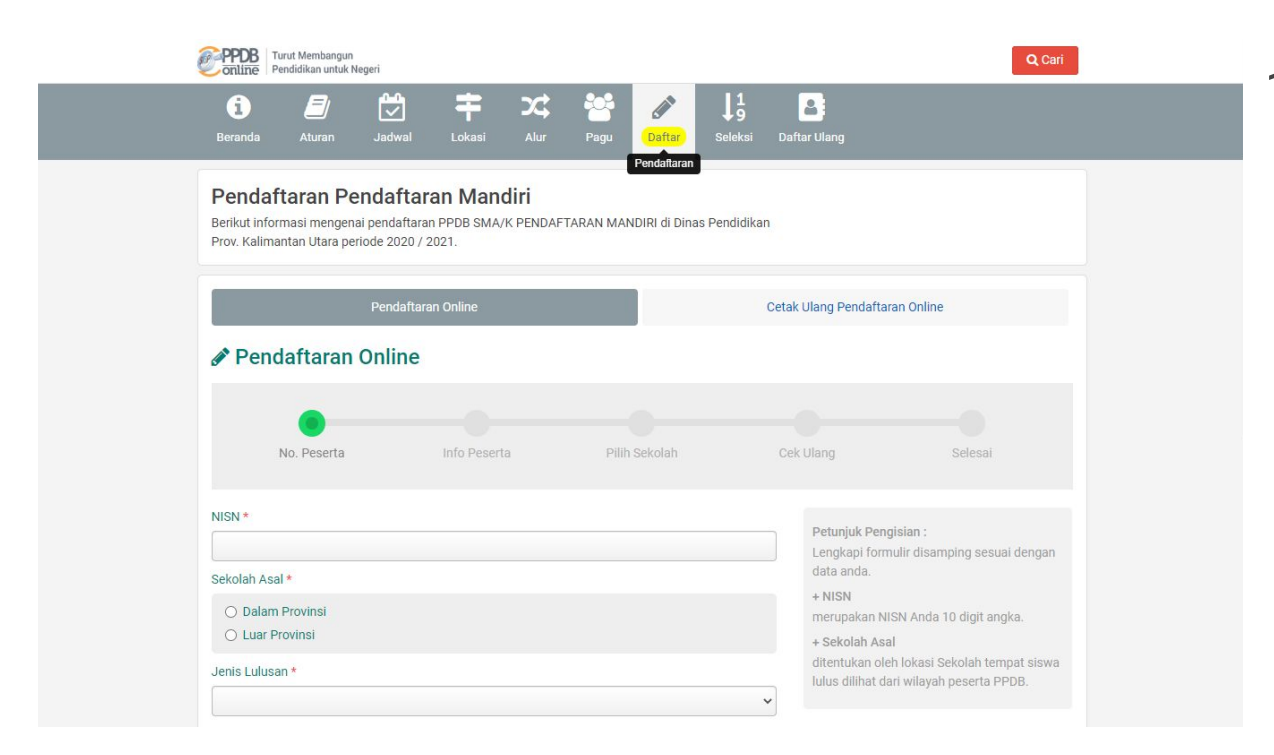

#### 1. Akses menu Daftar

#### Isikan NISN dan Data Awal

| Online Pendidikan untuk Negeri                               | ne           |               |                                                                                     | Q Cari                                                                                            |
|--------------------------------------------------------------|--------------|---------------|-------------------------------------------------------------------------------------|---------------------------------------------------------------------------------------------------|
| No. Peserta                                                  | Info Peserta | Pilih Sekolah | Cek Ulang                                                                           | Selesai                                                                                           |
| NISN *<br>0059451412                                         |              |               | Petunjuk Pe<br>Lengkapi for                                                         | n <b>gisian :</b><br>mulir disamping sesuai dengan                                                |
| Sekolah Asal *  Dalam Provinsi Luar Provinsi Jenis Lulusan * |              |               | data anda.<br>+ NISN<br>merupakan I<br>+ Sekolah A<br>ditentukan o<br>Iulus dilihat | NISN Anda 10 digit angka.<br>sal<br>leh lokasi Sekolah tempat siswa<br>dari wilayah peserta PPDB. |
| Reguler<br>Tahun Lulus *<br>2020                             |              |               | •<br>•                                                                              |                                                                                                   |
| Kode Keamanan *                                              |              |               |                                                                                     |                                                                                                   |
|                                                              | 9840         |               | Ø                                                                                   |                                                                                                   |
|                                                              | 9240         |               |                                                                                     |                                                                                                   |

- 1. Isikan NISN
- 2. Pilih Sekolah Asal
- 3. Pilih Jenis Lulusan
- 4. Pilih Tahun Lulus
- 5. Isi Kode Keamanan
- 6. Lanjutkan

## Tampilkan Data Asal Sekolah

| Data Asal Sekolah                                                                |   |                         |           |   |       |
|----------------------------------------------------------------------------------|---|-------------------------|-----------|---|-------|
| lama Sekolah *                                                                   |   |                         |           |   |       |
| SMP NEGERI 11 TARAKAN<br>JL SEI SEMBAKUNG RT. 09, KOTA TARAKAN, KALIMANTAN UTARA |   |                         |           |   |       |
| Biodata Siswa                                                                    |   |                         |           |   |       |
| lama Lengkap                                                                     |   | Jenis Kelamin           |           |   |       |
| A. WARDA NENGSI. W                                                               |   | 🔘 Laki-laki 🍥 Perempuan |           |   |       |
| empat Lahir                                                                      |   | Tanggal Lahir           |           |   |       |
| BILOKKA                                                                          |   | 25 Agustus 2005         | <b>**</b> | × |       |
| Alamat Siswa                                                                     |   |                         |           |   |       |
| alamat Siswa *                                                                   |   |                         |           |   |       |
| Selumit Pantai                                                                   |   |                         |           |   |       |
| Provinsi *                                                                       |   | Kota / Kabupaten *      |           |   | li li |
| Kalimantan Utara                                                                 | ~ | Kota Tarakan            |           |   | ~     |
| lecamatan *                                                                      |   | Kelurahan *             |           |   |       |
|                                                                                  | ~ |                         |           |   |       |

 Data Siswa Lulusan Kaltara tahun 2020 akan tampil. Bagi Siswa selain Lulusan Kaltara tahun 2020, silakan isi data sesuai ketentuan.

2. Scroll ke bawah untuk isi Alamat sesuai KK

## Cari Lokasi Rumah pada Peta

| lamat Siswa *                                |                               |                                                |                                                                                                    |          |
|----------------------------------------------|-------------------------------|------------------------------------------------|----------------------------------------------------------------------------------------------------|----------|
| Selumit Pantai                               |                               |                                                |                                                                                                    |          |
| Provinsi *                                   |                               | Kota / Kabupaten *                             |                                                                                                    | li       |
| Kalimantan Utara                             | ~                             | Kota Tarakan                                   |                                                                                                    | ~        |
| Kecamatan *                                  |                               | Kelurahan *                                    |                                                                                                    |          |
| Tarakan Barat                                | ~                             | Karang Anyar                                   |                                                                                                    | ~        |
|                                              | Masfid Al-Barc                | An Beringin 2                                  | Contraction of the second second seco | A Change |
| Peta Satelit<br>Google                       | Pasar Daya                    | Data pete \$2020 Citra \$2020, Maxer Technolog | cous<br>Attantionis<br>Systet Pengguraan Laporkan kese                                                                                                    | +<br>-   |
| Saya menyatakan bahwa titik alamat pada peta | ı diatas adalah benar-benar l | okasi rumah Saya sesuai tertera di Kart        | u Keluarga                                                                                                    |          |
|                                              |                               | di -4                                          |                                                                                                    |          |

- Lengkapi alamat sesuai Kartu Keluarga
- Pada Peta, pastikan isian alamat tampil pada kolom pencarian lokasi
- Klik Cari Lokasi untuk memunculkan area alamat rumah

## Sesuaikan Titik Rumah pada Peta

| Alamat Siswa *                                                       |                                                                                                    |
|----------------------------------------------------------------------|----------------------------------------------------------------------------------------------------|
| Selumit Pantai                                                       |                                                                                                    |
| Provinsi *                                                           | Kota / Kabupaten *                                                                                                    |
| Kalimantan Utara 🗸                                                   | Kota Tarakan 🗸                                                                                                    |
| <pre>Kecamatan *</pre>                                               | Kelurahan *                                                                                                    |
| Tarakan Barat 🗸                                                      | Karang Anyar 🗸                                                                                                    |
| es Peta Satelit<br>Google                                            | ss Tar.<br>ss Tar.<br>ss |
| Saya menyatakan bahwa titik alamat pada peta diatas adalah benar-ben | ar lokasi rumah Saya sesuai tertera di Kartu Keluarga                                                                                                    |
| 🗍 Setuju deng                                                        | an pernyataan di atas                                                                                                    |

- Klik dan tahan pada penanda Merah di Peta, geser hingga sesuai dengan titik rumah
- Klik tombol "+" untuk Zoom In, tombol "-" untuk Zoom Out.
- 3. Klik [] untuk memperbesar tampilan Peta

## Deteksi Lokasi Rumah jika Online dari Rumah

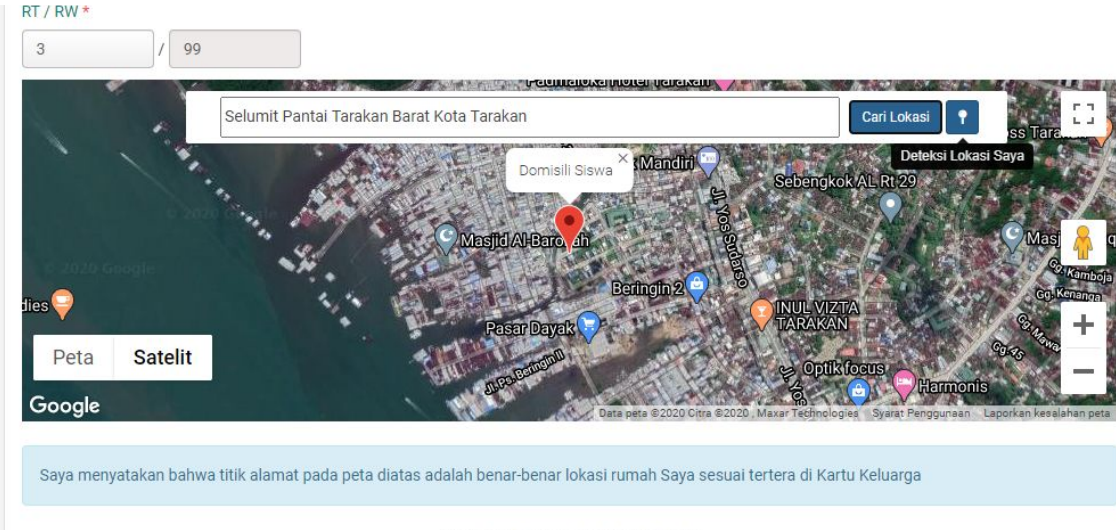

🗋 Setuju dengan pernyataan di atas

 Siswa wajib mengakses Situs PPDB dari rumah, silakan klik untuk otomatis memunculkan titik rumah

 Geser penanda merah jika dibutuhkan untuk meletakkan titik sesuai Alamat rumah

#### Centang Kotak Pernyataan Kesesuaian Alamat

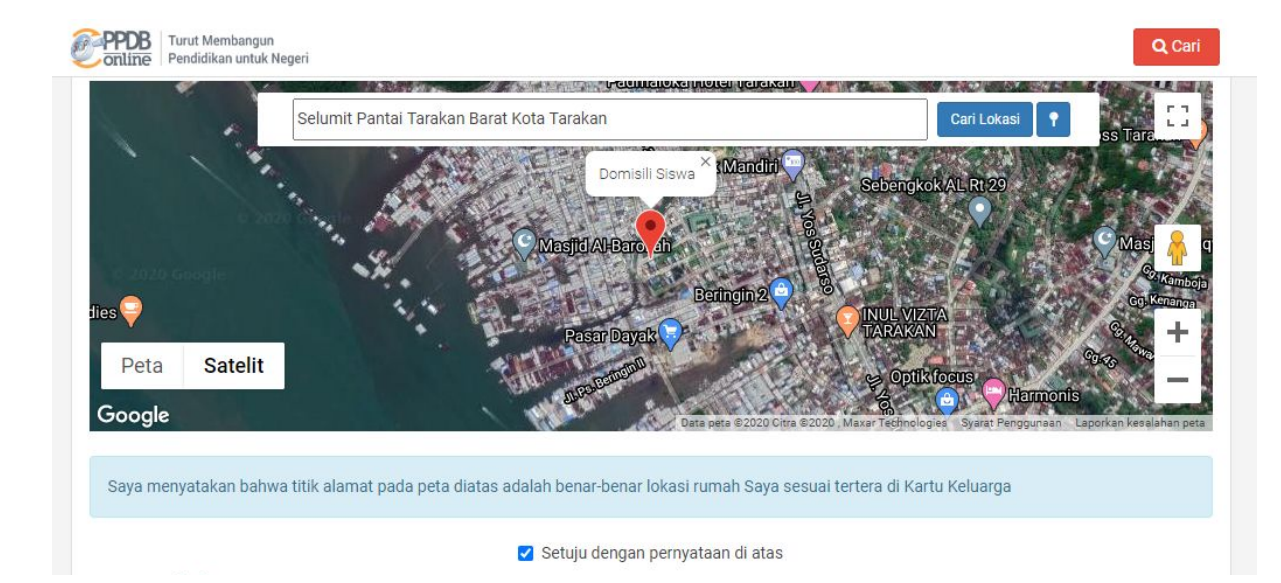

- Jika lokasi sudah dirasa sesuai, silakan lanjutkan ke proses selanjutnya
- 2. Siswa WAJIB melakukan cek pada kotak di bawah Pernyataan Kesesuaian Alamat Rumah pada Peta

## Lengkapi Data Tambahan

| Data Tambahan                 |                                                                       |
|-------------------------------|-----------------------------------------------------------------------|
| Nomor Surat Keterangan Lulus  | Status domisili                                                       |
| SKL-092/2020                  | Dalam Provinsi 🗸                                                      |
| Nomor Kartu Gakin             | NIK *                                                                 |
|                               | 3561123423451234                                                      |
|                               |                                                                       |
| Fanggal Kartu Keluarga        |                                                                       |
| 1 Juni 2019 🛗 🗙               |                                                                       |
| Pilihan Prestasi              |                                                                       |
| Jenis dan Bidang Prestasi 1 * | Kategori Prestasi 1 *                                                 |
| Prestasi Non akademik         | ✓ Kategori Peorangan Tingkat Internasional Tidak Berjenjang Juara 1 → |
| Jenis dan Bidang Prestasi 2 * | Kategori Prestasi 2 *                                                 |
| Tidak Memiliki Prestasi       | ✓ Tidak Memiliki Prestasi ✓                                           |
| Jenis dan Bidang Prestasi 3 * | Kategori Prestasi 3 *                                                 |
| Tidak Memiliki Prestasi       | ✓ Tidak Memiliki Prestasi ✓                                           |
| Status Siswa Pendaftar        |                                                                       |
| Status Siswa Miskin *         | Status Siswa Perpindahan Tugas Ortu *                                 |
| – Status Siswa Miskin –       | <ul> <li>✓ - Status Siswa Perpindahan Tugas Ortu ✓</li> </ul>         |
|                               |                                                                       |
| Agama *                       |                                                                       |

- 1. Cek Data Tambahan
- Isikan terutama yang bertanda Bintang Merah (Wajib Diisi)
- 3. Isikan Prestasi sesuai ketentuan
  - a. SMA maksimum 3 Prestasi
  - b. SMK maksimum 1Akademik dan 1Non Akademik

## Cek dan Lengkapi Nilai

| Jenis uan bluang Presiasi 5 -                                                                                                    |                                                                                                    | Kategori Prestasi 3 *                                                                         |                                           |   |
|----------------------------------------------------------------------------------------------------|----------------------------------------------------------------------------------------------------|-----------------------------------------------------------------------------------------------|-------------------------------------------|---|
| Tidak Memiliki Prestasi                                                                                                    |                                                                                                    | ✓ Tidak Memiliki Prestasi                                                                     |                                           | ~ |
| Status Siswa Pendaftar                                                                                                    |                                                                                                    |                                                                                               |                                           |   |
| Status Siswa Miskin *                                                                                                    |                                                                                                    | Status Siswa Perpindahan Tuga                                                                 | s Ortu *                                  |   |
| – Status Siswa Miskin –                                                                                                    |                                                                                                    | - Status Siswa Perpindahan                                                                    | Tugas Ortu                                | ~ |
| Agama *                                                                                                    |                                                                                                    |                                                                                               |                                           |   |
| – Agama –                                                                                                    | 3                                                                                                    | ~                                                                                             |                                           |   |
| Nilai Akreditasi Sekolah                                                                                                    |                                                                                                    |                                                                                               |                                           |   |
|                                                                                                    |                                                                                                    |                                                                                               |                                           |   |
| Nilai Akreditasi Sekolah *                                                                                                    |                                                                                                    |                                                                                               |                                           |   |
| Nilai Akreditasi Sekolah *<br>75                                                                                                    |                                                                                                    |                                                                                               |                                           |   |
| Nilai Akreditasi Sekolah *<br>75<br>Nilai Rerata Rapor                                                                                                    |                                                                                                    |                                                                                               |                                           |   |
| Nilai Akreditasi Sekolah * 75 Nilai Rerata Rapor Pendidikan Agama dan Budi Pekerti *                                                                            | Pendidikan Pancasila dan<br>Kewarganegaraan *                                                              | Bahasa Indonesia *                                                                            | Matematika *                              |   |
| Nilai Akreditasi Sekolah * 75 Nilai Rerata Rapor Pendidikan Agama dan Budi Pekerti * 69                                                                         | Pendidikan Pancasila dan<br>Kewarganegaraan *<br>75                                                        | Bahasa Indonesia *<br>77                                                                      | Matematika *                              |   |
| Nilai Akreditasi Sekolah * 75 Nilai Rerata Rapor Pendidikan Agama dan Budi Pekerti * 69 Ilmu Pengetahuan Alam *                                                 | Pendidikan Pancasila dan<br>Kewarganegaraan *<br><b>75</b><br>Ilmu Pengetahuan Sosial *                    | Bahasa Indonesia *<br>77<br>Bahasa Inggris *                                                  | Matematika *<br>78<br>Seni Budaya *       |   |
| Nilai Akreditasi Sekolah *<br>75<br>Nilai Rerata Rapor<br>Pendidikan Agama dan Budi<br>Pekerti *<br>69<br>Imu Pengetahuan Alam *<br>83                          | Pendidikan Pancasila dan<br>Kewarganegaraan *<br>75<br>Ilmu Pengetahuan Sosial *<br>76                     | Bahasa Indonesia *<br>77<br>Bahasa Inggris *<br>68                                            | Matematika *<br>78<br>Seni Budaya *<br>83 |   |
| Nilai Akreditasi Sekolah * 75 Nilai Rerata Rapor Pendidikan Agama dan Budi Pekerti * 69 Ilmu Pengetahuan Alam * 83 Pendidikan Jasmani, Olahraga dan             | Pendidikan Pancasila dan<br>Kewarganegaraan *<br>75<br>Ilmu Pengetahuan Sosial *<br>76<br>Prakarya *       | Bahasa Indonesia *<br>77<br>Bahasa Inggris *<br>68<br>Teknologi Informasi dan                 | Matematika *<br>78<br>Seni Budaya *<br>83 |   |
| Nilai Akreditasi Sekolah * 75 Nilai Rerata Rapor Pendidikan Agama dan Budi Pekerti * 69 Ilmu Pengetahuan Alam * 83 Pendidikan Jasmani, Olahraga dan Kesehatan * | Pendidikan Pancasila dan<br>Kewarganegaraan *<br>75<br>Ilmu Pengetahuan Sosial *<br>76<br>Prakarya *<br>65 | Bahasa Indonesia *<br>77<br>Bahasa Inggris *<br>68<br>Teknologi Informasi dan<br>Komunikasi * | Matematika *<br>78<br>Seni Budaya *<br>83 |   |

- Isikan Nilai Akreditasi Sekolah Asal jika masih kosong
- Isikan Nilai Rerata Rapor per Mata Pelajaran jika masih kosong
- Jika sudah dipastikan terisi semua, Lanjutkan

### Menu Unggah Pindaian Berkas PPDB

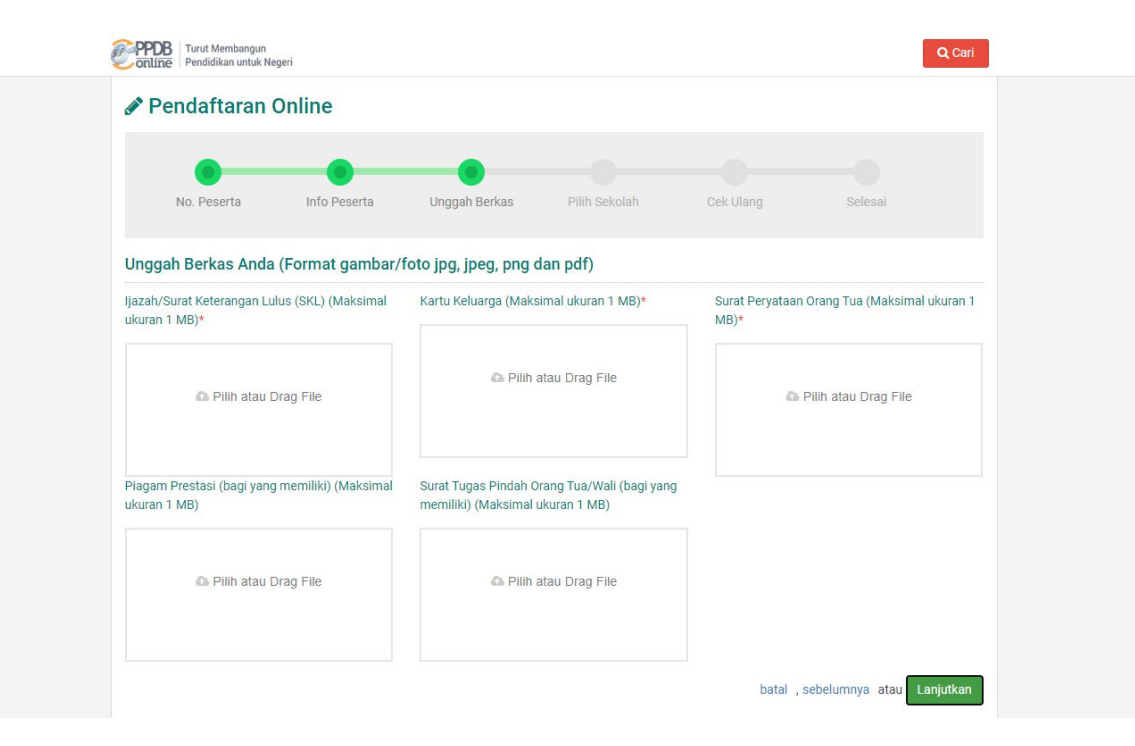

 Klik pada masing-masing kotak yang tersedia untuk melakukan unggah file

 WAJIB Lakukan unggah file pada kotak yang bertanda Bintang Merah, yang lain opsional

## Memilih Berkas yang akan Diunggah

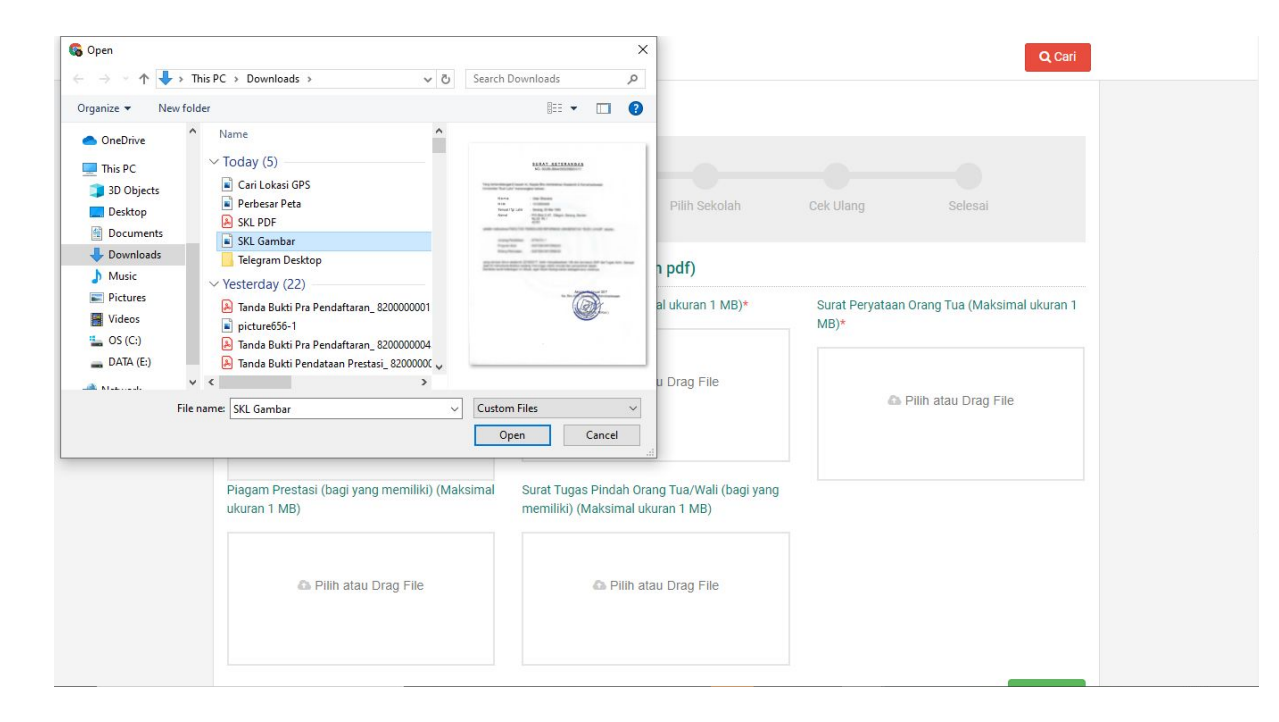

- Klik Kotak Berkas untuk memunculkan menu unggah berkas
- 2. Pilih berkas yang ingin diunggah (maks 1MB)
- Klik Open untuk mengunggah file ke sistem PPDB Online
- Lakukan untuk setiap berkas yang akan diunggah

#### Periksa Kelengkapan Unggahan Berkas

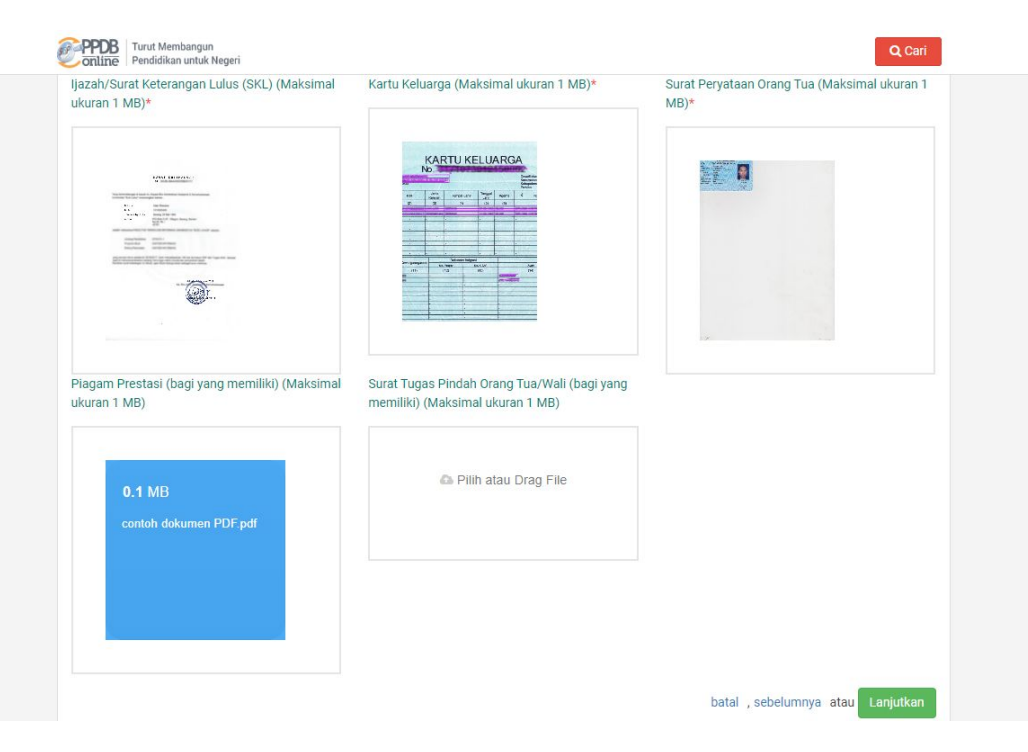

- 1. Pastikan berkas sudah terunggah dengan baik
- 2. Lanjutkan

#### Tampil Menu Pemilihan Sekolah

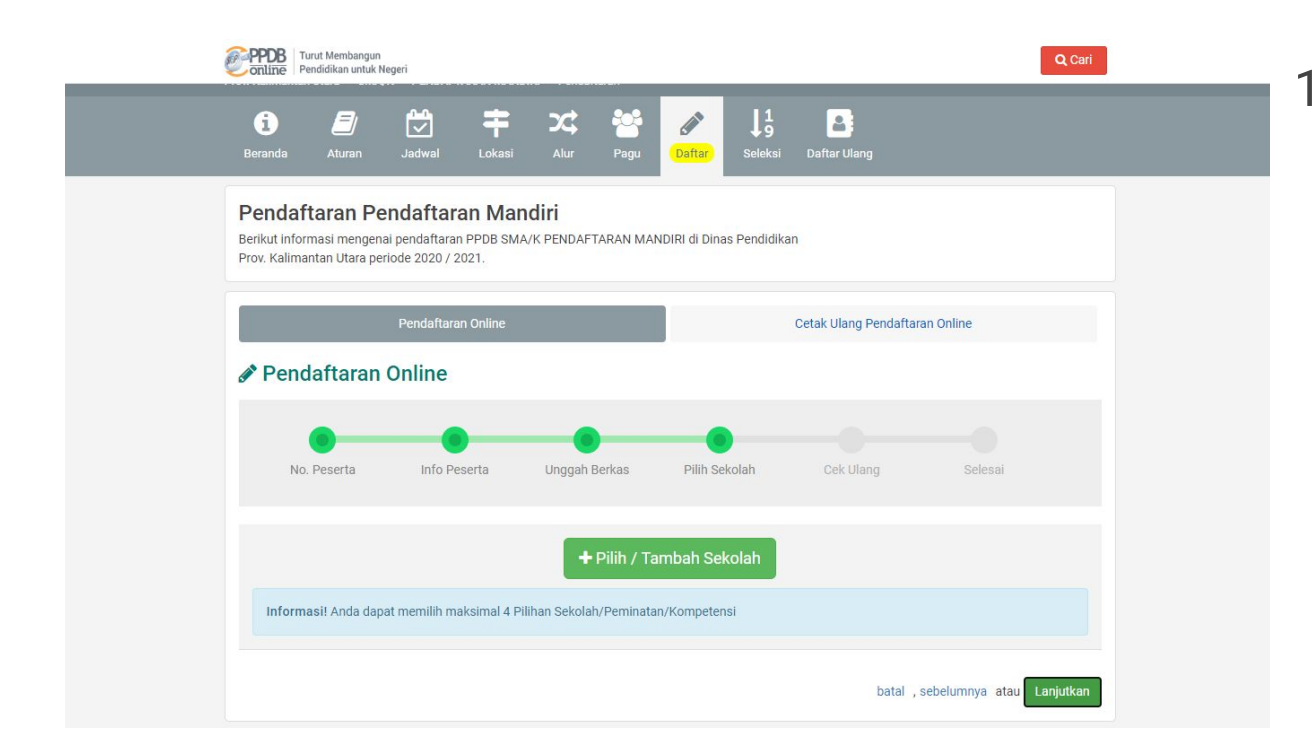

 Klik tombol hijau "Pilih/Tambah Sekolah" untuk memunculkan pemilihan sekolah

#### Pilih Alternatif Pilihan

|   | + Pilih / Tar                                                                                                    | mbah   | Sekolah                                                                                                    |
|---|----------------------------------------------------------------------------------------------------|--------|----------------------------------------------------------------------------------------------------|
|   | Informasi! Anda dapat memilih maksimal 4 Pilihan Sekolah/Peminatan                                                                                                    | i/Komp | betensi                                                                                                    |
|   | Cari                                                                                                    |        | Q Alternatif 3: SMA-SM                                                                                                    |
| * | SMAN 1 TARAKAN<br>KH. DEWANTARA NO. 18 TARAKAN, KEL. KARANG BALIK, KEC. TARAKAN<br>BARAT, KOTA TARAKAN, KALTARA, kel Karang Balik, kec. Tarakan Barat, Kota<br>Tarakan<br>Radus 4.554 meter<br>Dalam Zona 1 | *      | SMKN 3 TARAKAN<br>JL KARYA BERSAMA GUNUNG MANDIRI, KEL<br>UTARA, KOTA TARAKAN, KALTARA, kel Juata L<br>Tarakan<br>Radius 16 517 meter<br>Zona Bebas                                                        |
| * | SMAN 2 TARAKAN<br>JL. GUNUNG KERINCI, KEL KAMPUNG ENAM, KEC. TARAKAN TIMUR, KOTA<br>TARAKAN, KALTARA, kel Kampung Enam, kec. Tarakan Timur, Kota Tarakan<br>Radius 1.415 meter<br>Luar Zona                 | *      | SMK KESEHATAN TARAKAN<br>P. LUMPURAN, KODE POS77113, KEL. KAMPUNG SATU SKIP, KEC. TARAK<br>TENSAH, kel: Kampung Satu Skip, kec. Tarakan Tengah, Kota Tarakan<br>Radius 9,999 999 meter<br>Zona Bebas       |
| * | SMAN 3 TARAKAN<br>JI. PANGERAN AJI ISKANDAR, KEL, JUATA KERIKIL, KEC. TARAKAN UTARA,<br>KOTA TARAKAN, KALTARA, kel. Juata Kerikli, kec. Tarakan Utara, Kota Tarakan<br>Radius 12.230 meter<br>Luar Zona     | *      | SMK CITRA BANGSA TARAKAN<br>JL. DANAI BAKTI RT: 07 KODE POS 77118, KEL KARANG HARAPAN, KEC.<br>TARAKAN BARAT, Kel Xarang Harapan, kec. Tarakan Barat, Kota Tarakan<br>Radius 9,999 999 meter<br>Zona Bebas |
| * | SMKN 1 TARAKAN<br>JL. P. DIPONEGORO, KEL. PAMUSIAN, KEC. TARAKAN TENGAH, KOTA<br>TARAKAN, KALTARA, kel. Pamusian, kec. Tarakan Tengah, Kota Tarakan<br>Radius 3,715 meter<br>Zona Bebas                     | *      | SMK NUSANTARA TARAKAN<br>JL. P. BANDA, KEL. KAMPUNG SATU SKIP KEC. TARAKAN TENGAH,<br>kek Kampung Satu Skip, kec. Tarakan Tengah, Kota Tarakan<br>Radius 9,999 999 meter<br>Zona Bebas                     |
| A | SMKN 2 TARAKAN<br>JL. AKI BALAK, KEL. KARANG ANYAR PANTAI, KEC. TARAKAN BARAT, KOTA<br>TARAKAN, KALTARA, kel Karang Anyar Pantai, kec. Tarakan Barat, Kota Tarakan<br>Padira 7. Sedi meter                  | *      | SMK MARITIM<br>JL. CAHAYA BARU, KODE POS:77118, KEL KARANG HARAPAN, KEC.TARA<br>BARAT, KOTA TARAKAN, kel Karang Harapan, kec. Tarakan Barat, Kota Tara<br>Review 0.000 mpter                               |

 Pilih salah satu dari 3 Alternatif Pilihan yang disediakan

- a. Alternatif 1: SMK
- b. Alternatif 2: SMA
- c. Alternatif 3:

SMA-SMK

10 dari 16 Sekolah

#### Pilih Sekolah sesuai Alternatif Pilihan

| - Plin / Ta                                                                                                    | mban Sekolan                                                                                                    |
|----------------------------------------------------------------------------------------------------|----------------------------------------------------------------------------------------------------|
| Informasi! Anda dapat memilih maksimal 4 Pilihan Sekolah/Peminata                                                                                                    | n/Kompetensi                                                                                                    |
|                                                                                                    |                                                                                                    |
|                                                                                                    |                                                                                                    |
| Cari                                                                                                    | Q Alternatif 2: SMA -                                                                                                    |
| SMAN I TARAKAN<br>KH DEWANTARA NO. 18 TARAKAN, KEL KARANG BALIK, KEC. TARAKAN<br>BARAT, KOTA TARAKAN, KALTARA, kel Karang Balik, kec. Tarakan Barat, Kota<br>Tarakan<br>Radius 4 554 meter<br>Dalam Zona 1 | <ul> <li>SMA HANG TUAH TARAKAN<br/>RE MARTADINATA RT 13 NO. 30, KEL PAMUSIAN, KEC TARAKAN TENGAH,<br/>KOTA TARAKAN, kel Pamusian, kec. Tarakan Tengah, Kota Tarakan<br/>Radius 9.999 999 meter<br/>Zona Bebas</li> <li>SMAK TUNAS KASIH TARAKAN</li> </ul> |
| SMAN 2 TARAKAN<br>JL GUNUNG KERNICI, KEL KAMPUNG ENAM, KEC. TARAKAN TIMUR, KOTA<br>TARAKAN, KALTARA, kel Kampung Enam, kec. Tarakan Timur, Kota Tarakan<br>Radius 1.415 meter<br>Luar Zona                 | JL, KH, DEWANTRA RT, XII NO, 95, KEL, KARANG BALIK, KEC, TARAKAN BARAT,<br>KOTA TARAKAN, kel Karang Balik, kec. Tarakan Barat, Kota Tarakan<br>Radius 9.999, 999 meter<br>Zona Bebas                                                                       |
| SMAN 3 TARAKAN<br>JL. PANGERAH AJI ISKANDAR, KEL, JUATA KERIKIL, KEC. TARAKAN UTARA,<br>KOTA TARAKAN, KALTARA, kel. Juata Kerikil, kec. Tarakan Utara, Kota Tarakan<br>Radius 12.230 meter<br>Luar Zona    | SMA FRATER DON BOSCO TARAKAN<br>PATIMURA RT. 18 NO. OI TARAKAN, KELPAMUSIAN, KEC. TARAKAN TENGAH,<br>KOTA TARAKAN, Kel-Pamusian, kec. Tarakan Tengah, Kota Tarakan<br>Radius 999.999 meter<br>Zona Bebas                                                   |
| SMA MUHAMMADIYAH TARAKAN<br>LADANG III NO. 1, KEL PAMUSIAN, KEC. TARAKAN TENGAH, KOTA TARAKAN,<br>kel Parnusian, kec. Tarakan Tengah, Kota Tarakan<br>Radius 9999 999 mer                                  | SMA PARTA DHARMA TARAKAN<br>JL HALMAHERA RT. 7 NO. 1, KEL PAMUSIAN, KEC TARAKAN TENGAH, KOTA<br>TARAKAN, kel Parnusian, Kec Tarakan Tengah, Kota Tarakan<br>Radius 9.999.999 meter<br>Zona Bebas                                                           |

 Sesudah memilih Alternatif Pilihan, silakan klik pada sekolah yang ingin dipilih

#### Pilih Jalur Seleksi

| sil Anda dapat memilih maksimal 4 Pilihan Sekolah/Peminatan/Kompetensi                                                                                                   |
|----------------------------------------------------------------------------------------------------|
| IN 1 TARAKAN X                                                                                                    |
| )EWANTARA NO. 18 TARAKAN, KEL. KARANG BALIK, KEC. TARAKAN BARAT, KOTA TARAKAN, KALTARA, KEL.KARANG BALIK, KEC.TARAKAN BARAT,<br>I TARAKAN<br>US 4.554 METER<br>AM ZONA 1 |
| an Jenjang Dan Jalur *                                                                                                    |
| MA Jalur Zonasi 🗸 🗸                                                                                                    |
| N. 3 TAPAKAN ***********************************                                                                                                    |
| I A A A A A A A A A A A A A A A A A A A                                                                                                    |

- 1. Pilih Jalur pada tiap sekolah yang dipilih
- Jika sudah selesai melakukan pemilihan sekolah dan jalur, Lanjutkan

#### Periksa Kesesuaian Data Ajuan Pendaftaran

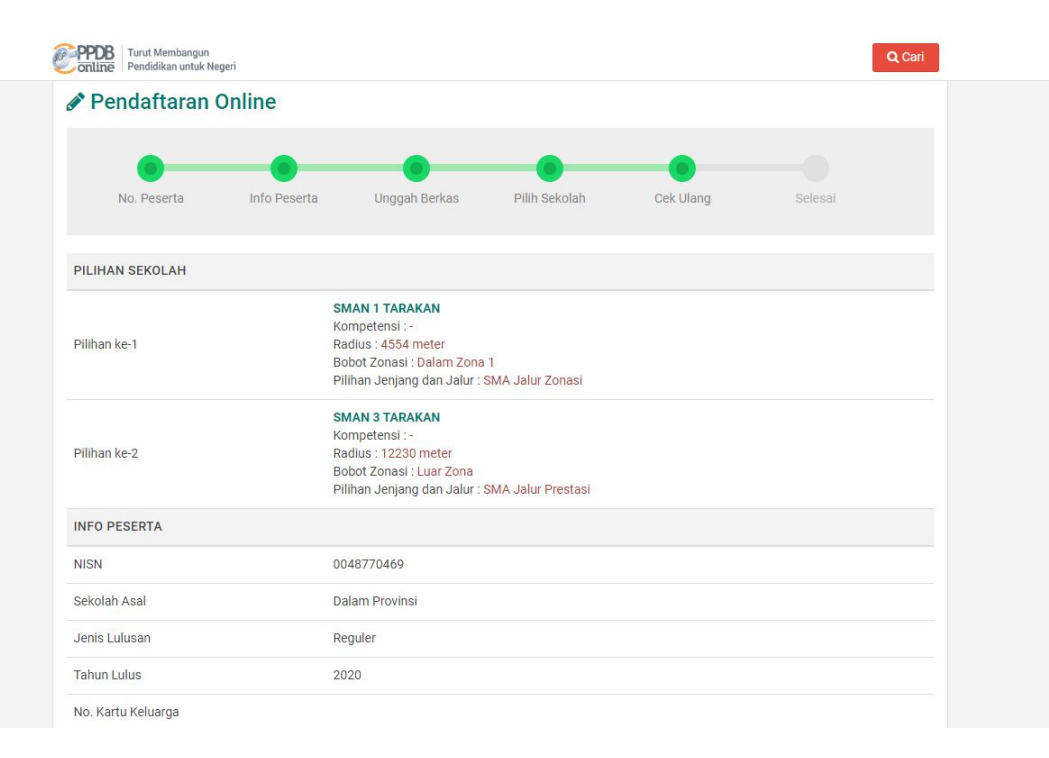

 Siswa memeriksa kembali data yang telah dimasukkan

#### Periksa Kesesuaian Data Ajuan Pendaftaran (2)

| Online Turut Membangun Pendidikan untuk Negeri |                                                                                                    | Q Cari                                          |                                                                                                    |
|------------------------------------------------|----------------------------------------------------------------------------------------------------|-------------------------------------------------|----------------------------------------------------------------------------------------------------|
| 🖋 Pendaftaran Online                           |                                                                                                    |                                                 |                                                                                                    |
| No. Peserta Info Pesert                        | a Unggah Berkas Pilih Sekolah Cek Ulang                                                                                             | Selesai                                         |                                                                                                    |
| PILIHAN SEKOLAH                                |                                                                                                    |                                                 |                                                                                                    |
| Pilihan ke-1                                   | SMAN 1 TARAKAN<br>Kompetensi :-<br>Radus: 4554 meter<br>Bobot Zonasi : Dalam Zona 1<br>Pilihan Jenjang dan Jalur : SMA Jalur Zonasi |                                                 |                                                                                                    |
| Pilihan ke-2                                   | SMAN 3 TARAKAN<br>Kompetensi :-<br>Radius : 12230 meter                                                                             | PPDB Turut Membangun<br>Pendidikan untuk Negeri |                                                                                                    |
|                                                | Bobot Zonasi : Luar Zona<br>Pilihan Jenjang dan Jalur : SMA Jalur Prestasi                                                          | FILE BERKAS UNGGAH                              |                                                                                                    |
| INFO PESERTA                                   |                                                                                                    | Ijazah/Surat Keterangan Lulus (SKL)             | SKL Gambar.png                                                                                                    |
| NISN                                           | 0048770469                                                                                                    | Kartu Keluarga                                  | contoh kk resize.jpg                                                                                                    |
| Sekolah Asal                                   | Dalam Provinsi                                                                                                    | Surat Peryataan Orang Tua                       | contoh dokumen.jpg                                                                                                    |
| Jenis Lulusan                                  | Reguler                                                                                                    | Plagam Prestasi (bagi yang memiliki)            | contoh dokumen PDF.pdf                                                                                                    |
| Tahun Lulus                                    | 2020                                                                                                    | Surat Tugas Pindah Orang Tua/Wali (bagi         | kto 2 inc                                                                                                    |
| No. Kartu Keluarga                             |                                                                                                    | yang memiliki)                                  | where the state of the state of |

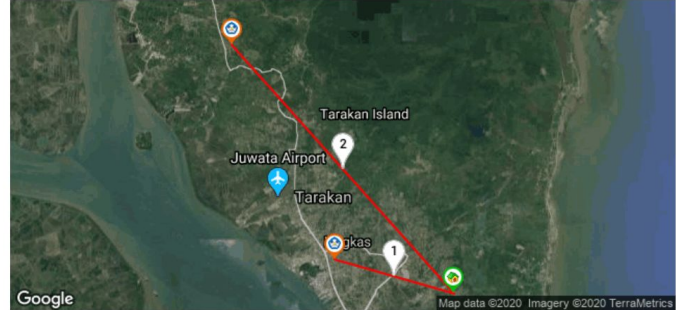

 Siswa memeriksa kembali data yang telah dimasukkan dengan cara scroll ke bawah

#### Pernyataan Kebenaran Data

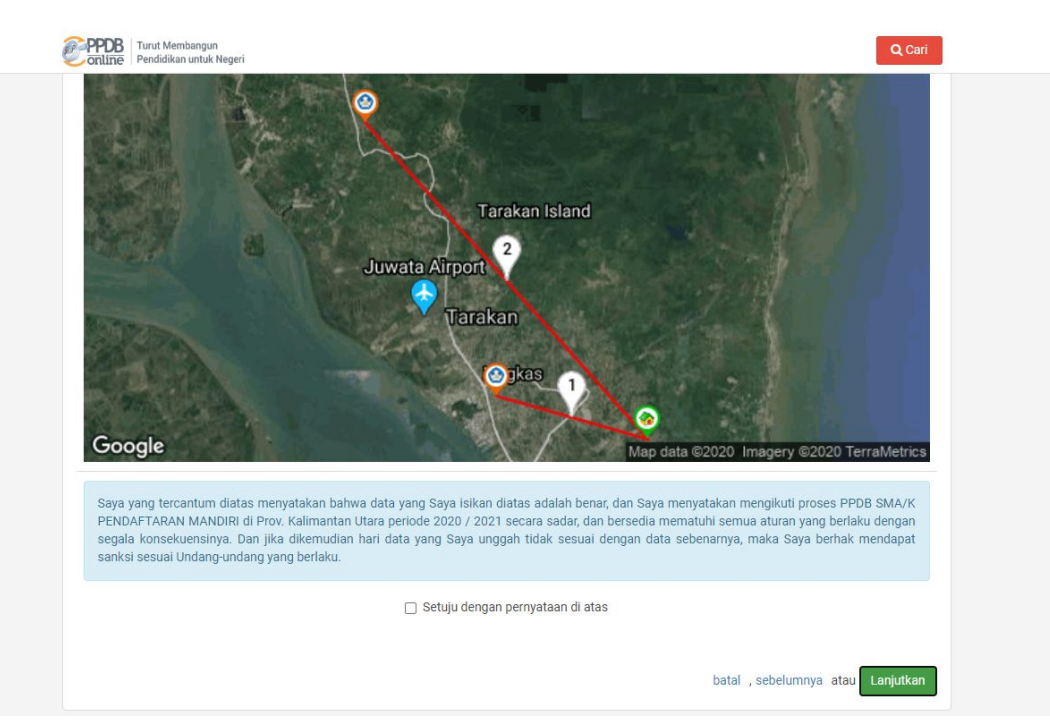

1. Siswa WAJIB mencentang kotak di bawah Pernyataan bahwa telah melengkapi data dengan benar dan mematuhi ketentuan yang berlaku

 Sesudah mencentang kotak di bawah pernyataan, Lanjutkan

#### Ajuan Pendaftaran Online Berhasil

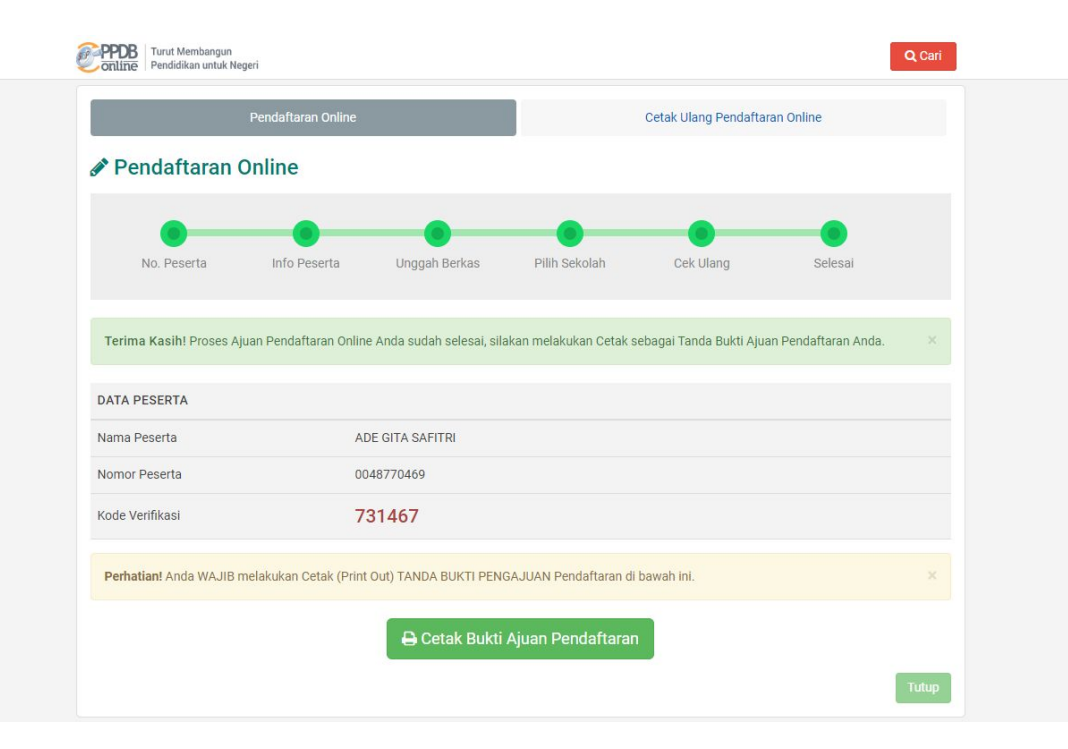

#### SELAMAT!

Siswa berhasil melakukan Ajuan Pendaftaran Online.

Selanjutnya Siswa WAJIB melakukan Cetak Bukti Ajuan Pendaftaran sebagai arsip siswa

#### Siswa Mencari Informasi Status Verifikasi

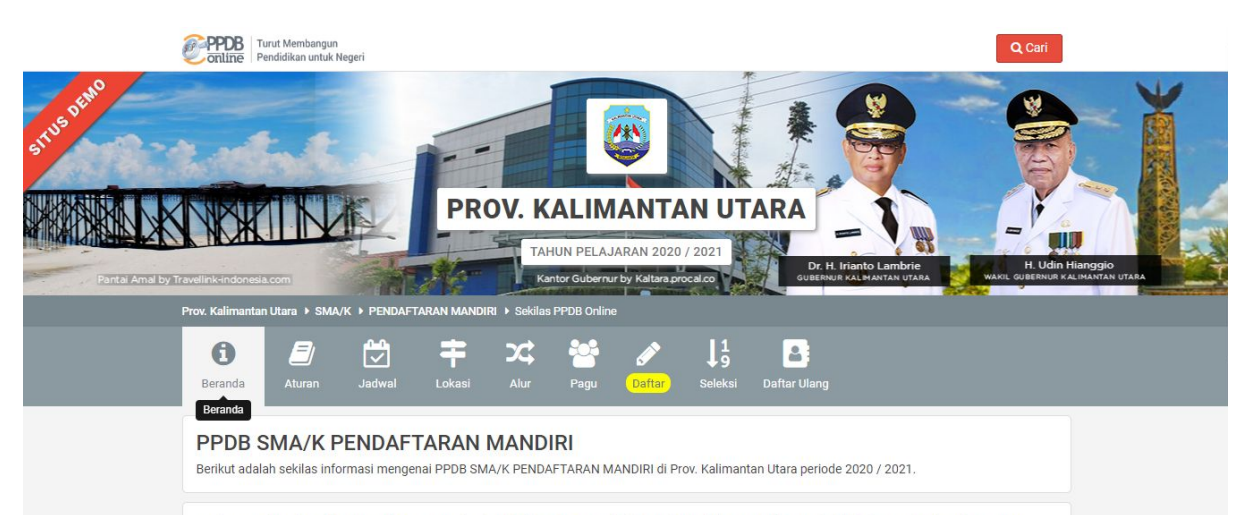

Bagi masyarakat dan calon siswa dapat memanfaatkan fasilitas Pesan Anda di situs ini untuk bantuan informasi lebih lanjut. Bagi anda calon peserta, harap membaca Aturan dan Prosedur pendaftaran dengan seksama sebelum melakukan proses pendaftaran. Demikian informasi ini dan terima kasih atas perhatian dan kerjasamanya.

| Peserta                    | Peserta                                | Peserta                   |  |
|----------------------------|----------------------------------------|---------------------------|--|
| Pilih Sekolah              | Menyerahkan<br>Data Tambahan           | Memantau<br>Hasil Seleksi |  |
| yang diinginkan & mencetak | ke Loket terdekat<br>(jika diperlukan) | secara online             |  |

Klik tombol Cari dalam Kotak Merah di bagian atas Situs PPDB Online

#### Siswa Mencari Informasi Status Verifikasi

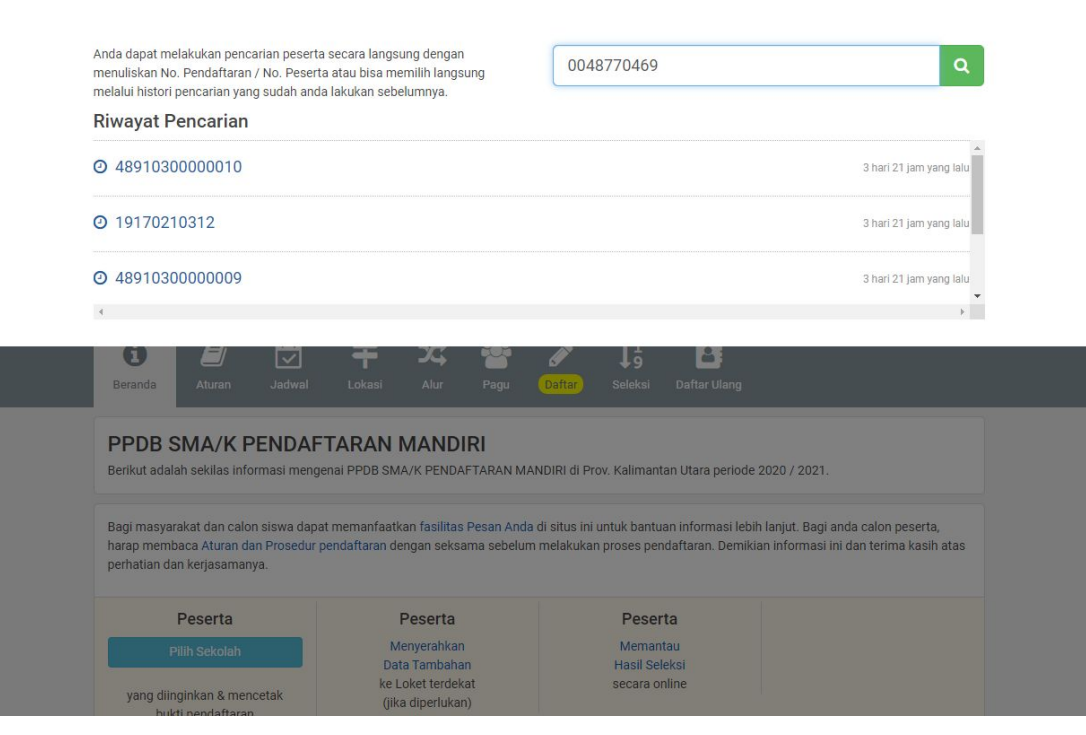

Masukkan Nomor Peserta pada kolom pencarian, kemudian tekan Enter atau tombol Kaca Pembesar untuk langsung melakukan pencarian

#### Siswa Mencari Informasi Status Verifikasi

| Data Siswa Pendaftar                      |                                            |   |
|-------------------------------------------|--------------------------------------------|---|
| alaman ini berisi informasi siswa yang me | ngikuti PPDB SMA/K di periode 2020 / 2021. |   |
|                                           |                                            |   |
|                                           |                                            | Ð |
| BIODATA SISWA                             |                                            |   |
| Nomor Peserta                             | 0048770469                                 |   |
| NISN                                      | 0048770469                                 |   |
| Nama Siswa                                | ADE GITA SAFITRI                           |   |
| Jenis Kelamin                             | Perempuan                                  |   |
| Tempat, Tanggal Lahir                     | TARAKAN, ** ***** ****                     |   |
| Alamat                                    | Kota Tarakan, Kalimantan Utara             |   |
| Jenjang Lulusan                           | Sekolah Menengah Pertama                   |   |
| DATA AJUAN - 13 JUNI 2020 PK. 10:35:      | 10 WITA                                    | Ð |
| Jenjang                                   | Sekolah Menengah Atas/Kejuruan             |   |
| Waktu Ajuan                               | 13 Juni 2020 pk. 10:35:10 WITA             |   |
| Status                                    | Proses Verifikasi                          |   |

Hasil Pencarian Status Ajuan Pendaftaran akan tampil pada situs, dengan status sbb:

- Proses Verifikasi
- Diverifikasi
- Ditolak

# **TERIMA KASIH**